# Rastreamento de endereços MAC no UCS com Nexus 1000V

# Contents

Introduction Prerequisites Requirements Componentes Utilizados Configurar Topologia de rede Rastreamento de endereços MAC em diferentes segmentos de rede Verificar Troubleshoot

# Introduction

Este documento descreve como rastrear endereços MAC de uma máquina virtual (VM) e interface VMkernel (VMK) nesses níveis de rede:

- Switches Cisco Nexus 5000 Series
- Cisco Unified Computing System (UCS) 6248 Fabric Interconnect (FI)
- Host VMware ESXi
- Switch Cisco Nexus 1000V

Éimportante entender qual uplink uma VM ou uma interface VMK usa para comunicação tanto para a solução de problemas quanto para os aspectos do projeto.

# Prerequisites

### Requirements

A Cisco recomenda que você tenha conhecimento destes tópicos:

- Recurso vPC no Cisco NX-OS
- Cisco Unified Computing System
- VMware ESXi
- Switch Cisco Nexus 1000V

### **Componentes Utilizados**

As informações neste documento são baseadas nestas versões de software e hardware:

- Switch Cisco Nexus 5020 versão 5.0(3)N2(2a)
- Cisco Unified Computing System versão 2.1(1d)

- Servidor blade Cisco Unified Computing System B200 M3 com Cisco Virtual Interface Card (VIC) 1240 (Palo) CNAvSphere 5.1 (ESXi e vCenter)
- Switch Cisco Nexus 1000V versão 4.2(1)SV2(1.1a)

The information in this document was created from the devices in a specific lab environment. All of the devices used in this document started with a cleared (default) configuration. If your network is live, make sure that you understand the potential impact of any command.

# Configurar

### Topologia de rede

Neste exemplo de configuração, as interfaces VM e VMK estão no mesmo host (endereço IP 172.16.18.236) e na mesma VLAN 18 (sub-rede 172.16.18.0/24).

No Nexus 1000V, o host é representado como Virtual Ethernet Module (VEM) # 5.

No UCS, o host é instalado no blade 1 no chassi 1.

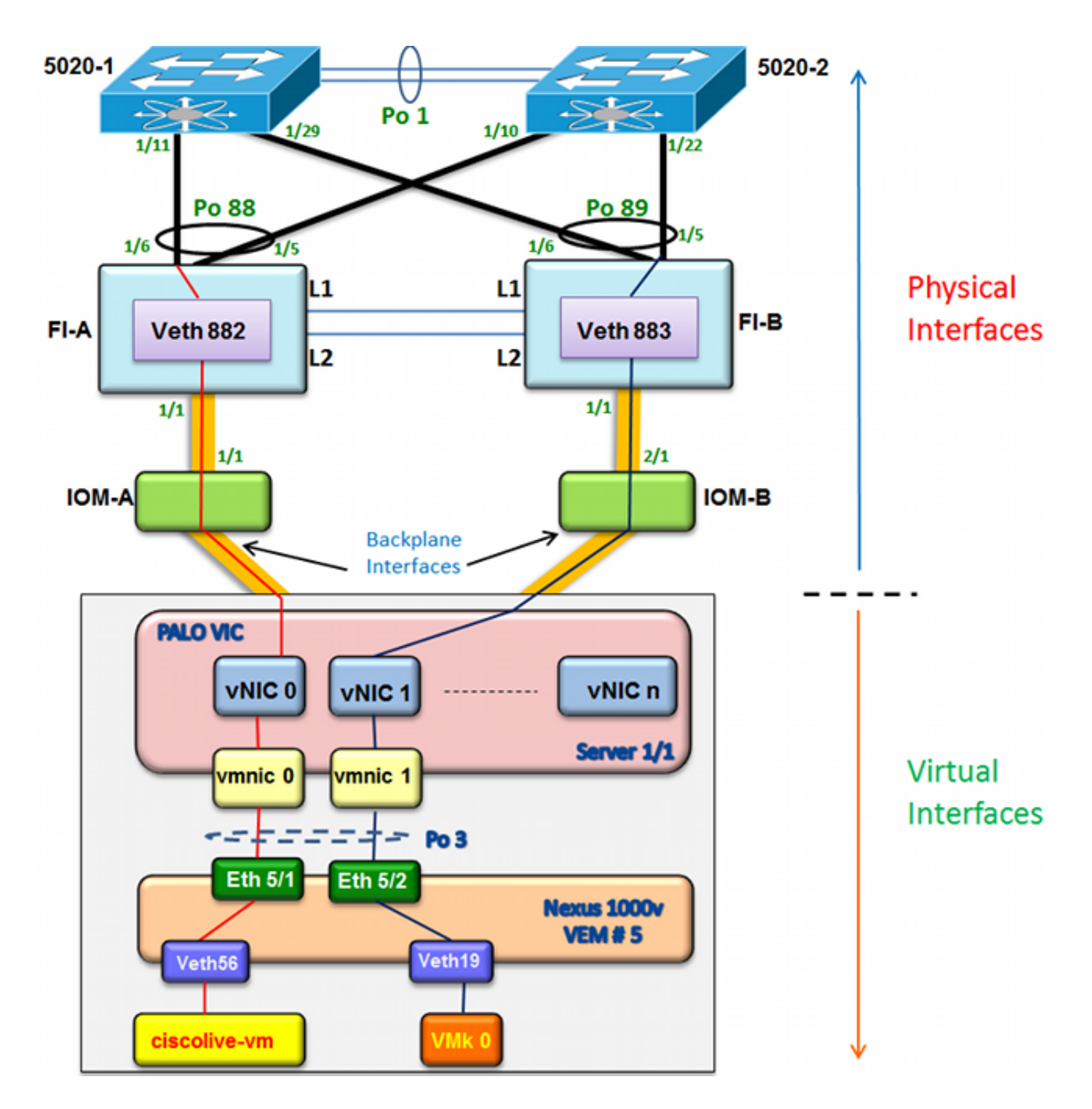

### Rastreamento de endereços MAC em diferentes segmentos de rede

Este procedimento descreve como rastrear endereços MAC em vários níveis de rede.

1. No vCenter, localize o endereço MAC da VM que deseja rastrear. Neste exemplo, o endereço MAC da VM (ciscolive-vm) é 0050:568f:63cc:

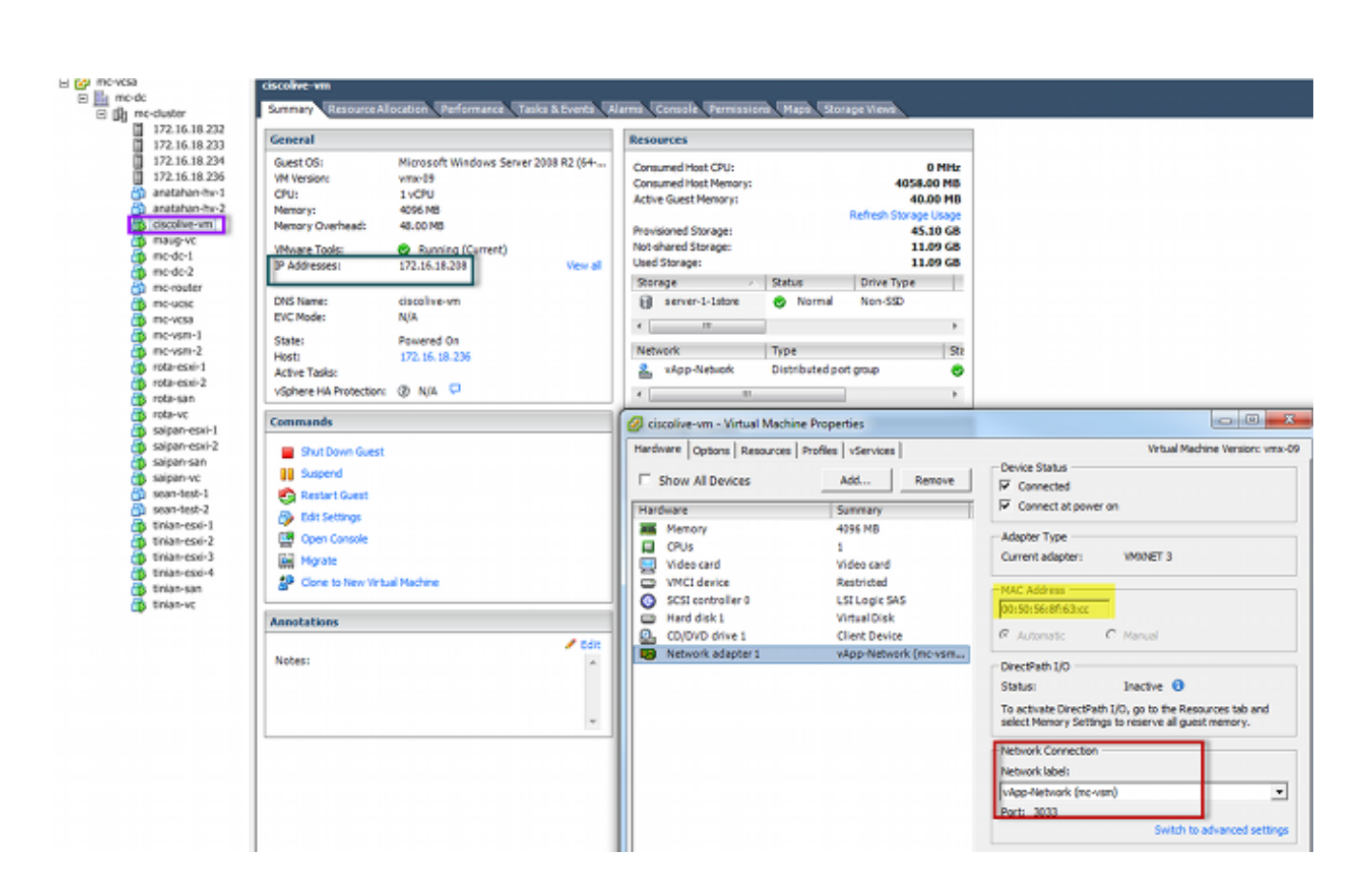

 Insira o comando esxcfg-vmknic -l no shell do ESXi para encontrar o endereço MAC da interface VMK do host. Neste exemplo, o VMK (vmk0) é a interface de gerenciamento e tem um endereço MAC 0050:56:67:8e:b9:

| mc-vsm# | show mac address- | table   in | 8eb9 |        |   |
|---------|-------------------|------------|------|--------|---|
| 18      | 0050.5667.8eb9    | static     | 0    | Veth19 | Į |
| 18      | 0050.5667.8eb9    | dynamic    | 0    | Po4    |   |
| mc-vsm# | show mac address- | table   in | 63cc |        |   |
| 18      | 0050.568f.63cc    | dynamic    | 93   | Po1    | 3 |
| 18      | 0050.568f.63cc    | dynamic    | 93   | Po2    | 4 |
| 18      | 0050.568f.63cc    | static     | 0    | Veth56 | 5 |
| 18      | 0050.568f.63cc    | dynamic    | 93   | Po4    |   |
| mc-vsm# |                   |            |      |        |   |

3. Confirme se os endereços MAC da VM (ciscolive-vm) e da interface VMK (vmk0) estão sendo aprendidos no host ESXi (VEM) e no Nexus 1000V.

No nível do VEM, insira o **comando vemcmd show l2 18** para confirmar que ambos os endereços MAC são aprendidos:

| ~ # vemcmd sh | low 12 18         |        |            |        |       |
|---------------|-------------------|--------|------------|--------|-------|
| Bridge domain | 7 brtmax 4096, 1  | brtcnt | 82, timeou | ıt 300 |       |
| VLAN 18, swbd | l 18, ""          |        |            |        |       |
| Flags: P - P  | VLAN S - Secure D | - Drop |            |        |       |
| Туре          | MAC Address       | LTL    | timeout    | Flags  | PVLAN |
| Static        | 00:50:56:8f:61:8b | 75     | 0          |        |       |
| Static        | 00:50:56:8f:a4:a5 | 67     | 0          |        |       |
| Dynamic       | 00:50:56:5f:e9:a8 | 52     | 1          |        |       |
| Static        | 00:50:56:8f:51:97 | 78     | 0          |        |       |
| Dynamic       | 00:0c:29:15:fa:c6 | 305    | 27         |        |       |
| Dynamic       | 00:50:56:5f:88:58 | 60     | 1          |        |       |
| Static        | 00:50:56:8f:63:cc | 68     | 0          |        |       |
| Dynamic       | 00:50:56:5f:7c:bd | 59     | 1          |        |       |
| Dynamic       | 00:50:56:a2:14:f2 | 57     | 1          |        |       |
| Static        | 00:50:56:8f:11:3a | 50     | 0          |        |       |
| Static        | 00:50:56:8f:f5:53 | 65     | 0          |        |       |
| Dynamic       | 00:50:56:a2:46:25 | 54     | 1          |        |       |
| Dynamic       | 00:50:56:8f:62:56 | 305    | 2          |        |       |
| Static        | 00:50:56:8f:21:35 | 54     | 0          |        |       |
| Dynamic       | 00:50:56:8f:86:19 | 305    | 192        |        |       |
| Static        | 00:50:56:8f:d5:fd | 58     | 0          |        |       |
| Dynamic       | 00:02:3d:40:dd:03 | 305    | 4          |        |       |
| Dynamic       | 00:50:56:b7:70:37 | 305    | 1          |        |       |
| Dynamic       | 00:50:56:8f:c5:07 | 305    | 1          |        |       |
| Dynamic       | 00:50:56:8f:81:09 | 305    | 230        |        |       |
| Dynamic       | 00:0c:29:8b:01:22 | 305    | 73         |        |       |
| Dynamic       | 00:50:56:8f:54:48 | 305    | 6          |        |       |
| Dynamic       | 00:50:56:63:8f:4d | 59     | 1          |        |       |
| Dynamic       | 00:50:56:8f:17:20 | 305    | 0          |        |       |
| Dynamic       | 00:50:56:8f:90:5b | 305    | 60         |        |       |
| Static        | 00:50:56:8f:a1:3a | 66     | 0          |        |       |
| Static        | 00:50:56:8f:45:0b | 64     | 0          |        |       |
| Dynamic       | 00:50:56:a2:32:6f | 63     | 2          |        |       |
| Dynamic       | 00:50:56:5f:19:5c | 63     | 1          |        |       |
| Static        | 00:50:56:8f:90:a4 | 51     | 0          |        |       |
| Static        | 00:50:56:67:8e:b9 | 49     | 0          |        |       |
| Dynamic       | 00:25:b5:10:10:4f | 305    | 306        |        |       |

No nível do Nexus 1000V, insira um comando **show mac address-table** para confirmar que ambos os endereços MAC são aprendidos na VLAN 18 no VEM # 5:

| mc-vsm# | show mac address- | table   in | 8eb9 |        |   |   |
|---------|-------------------|------------|------|--------|---|---|
| 18      | 0050.5667.8eb9    | static     | 0    | Veth19 | 1 | 5 |
| 18      | 0050.5667.8eb9    | dynamic    | 0    | Po4    |   | 5 |
| mc-vsm# | show mac address- | table   in | 63cc |        |   |   |
| 18      | 0050.568f.63cc    | dynamic    | 93   | Po1    | 3 | 3 |
| 18      | 0050.568f.63cc    | dynamic    | 93   | Po2    |   | 1 |
| 18      | 0050.568f.63cc    | static     | 0    | Veth56 | ! | 5 |
| 18      | 0050.568f.63cc    | dynamic    | 93   | Po4    | ( | 5 |
| mc-vsm# |                   |            |      |        |   |   |

Insira o comando **show port-channel summary** para VEM # 5 para ver o canal de porta e as portas de membro:

| mc-vsn | n#                                                |                                 |                                                    |                                          |                 |             |  |
|--------|---------------------------------------------------|---------------------------------|----------------------------------------------------|------------------------------------------|-----------------|-------------|--|
| mc-vsr | n# show port                                      | -channel                        | summary                                            |                                          |                 |             |  |
| Flags  | : D - Down<br>I - Indiv<br>s - Suspe<br>S - Switc | P<br>idual H<br>nded r<br>hed R | - Up in po<br>- Hot-stan<br>- Module-r<br>- Routed | rt-channel (m<br>dby (LACP on]<br>emoved | nembers)<br>Ly) |             |  |
|        | U – Up (p                                         | ort-chann                       | el)                                                |                                          |                 |             |  |
| Group  | Port-<br>Channel                                  | Туре                            | Protocol                                           | Member Ports                             | 3               |             |  |
| 1      | Pol (SU)                                          | Eth                             | NONE                                               | Eth3/1(P)<br>Eth3/10(r)                  | Eth3/2(P)       | Eth3/9(r)   |  |
| 2      | Po2 (SU)                                          | Eth                             | NONE                                               | Eth4/1(P)<br>Eth4/10(P)                  | Eth4/2(P)       | Eth4/9(P)   |  |
| 3      | Po3 (SU)                                          | Eth                             | NONE                                               | Eth5/1(P)<br>Eth5/10(r)                  | Eth5/2(P)       | Eth5/9(r)   |  |
| 4      | Po4 (SU)                                          | Eth                             | NONE                                               | Eth6/1(P)<br>Eth6/12(P)                  | Eth6/2(P)       | Eth6/11 (P) |  |

4. Reúna detalhes adicionais do Nexus 1000V.

Insira o comando **show interface vethernet 56** para ver se Veth56 corresponde à VM (ciscolive-vm):

```
mc-vsm# show interface vethernet 56
Vethernet56 is up
 Port description is ciscolive-vm, Network Adapter 1
 Hardware: Virtual, address: 0050.568f.63cc (bia 0050.568f.63cc)
 Owner is VM "ciscolive-vm", adapter is Network Adapter 1
  Active on module 5
  VMware DVS port 3033
 Port-Profile is vApp-Network
 Port mode is access
 5 minute input rate 80 bits/second, 0 packets/second
 5 minute output rate 12552 bits/second, 8 packets/second
 Rx
   23795 Input Packets 7293075158593488853 Unicast Packets
   203449390 Multicast Packets 4294967761 Broadcast Packets
   2333878 Bytes
 Tx
   1350625 Output Packets 4768 Unicast Packets
   519692101807 Multicast Packets 4321524090 Broadcast Packets 1345857 Flood Packets
   254466737 Bytes
   0 Input Packet Drops 0 Output Packet Drops
```

Insira o comando **show interface vethernet 19** para ver se Veth19 corresponde à interface VMK (vmk0) do host:

```
mc-vsm# show interface vethernet 19
Vethernet19 is up
 Port description is VMware VMkernel, vmk0
 Hardware: Virtual, address: 0050.5667.8eb9 (bia 0050.5667.8eb9)
 Owner is VMware VMkernel, adapter is vmk0
 Active on module 5
  VMware DVS port 2110
 Port-Profile is 13
 Port mode is access
 5 minute input rate 12904 bits/second, 1 packets/second
 5 minute output rate 13384 bits/second, 8 packets/second
 Rx
   12200 Input Packets 7310589476873731518 Unicast Packets
   7310589476867241067 Multicast Packets 873444753044241742 Broadcast Packets
   16040625 Bytes
 \mathbf{T}\mathbf{x}
   65549 Output Packets 3731 Unicast Packets
   141938759046 Multicast Packets 137454132371 Broadcast Packets 59221 Flood Packets
   12416427 Bytes
   8227343645136678255 Input Packet Drops 210453427045 Output Packet Drops
```

5. Verifique o pinning do tráfego da VM (ciscolive-vm) e da interface VMK (vmk0) para as interfaces upstream do host.

| mo | c−vsm# | module ve | m 5 exe | ecute | vemcmd | show por | t vsm |           |            |
|----|--------|-----------|---------|-------|--------|----------|-------|-----------|------------|
|    | LTL    | VSM Port  | Admin   | Link  | State  | PC-LTL   | SGID  | Vem Port  | туре       |
|    | 6      | Internal  | DOWN    | UP    | FWD    | 0        |       | vns       |            |
|    | 8      | Internal  | UP      | UP    | FWD    | 0        |       |           |            |
|    | 9      | Internal  | DOWN    | DOWN  | FWD    | 0        |       |           |            |
|    | 10     | Internal  | DOWN    | DOWN  | FWD    | 0        | 0     |           |            |
|    | 11     | Internal  | DOWN    | DOWN  | FWD    | 0        |       |           |            |
|    | 12     | Internal  | DOWN    | DOWN  | FWD    | 0        | 0     |           |            |
|    | 14     | Internal  | DOWN    | DOWN  | FWD    | 0        |       |           |            |
|    | 15     | Internal  | DOWN    | DOWN  | FWD    | 0        |       |           |            |
|    | 16     | Internal  | DOWN    | DOWN  | FWD    | 0        |       | ar        |            |
|    | 17     | Eth5/1    | UP      | UP    | FWD    | 305      | 0     | vmnic0    |            |
|    | 18     | Eth5/2    | UP      | UP    | FWD    | 305      | 1     | vmnic1    |            |
|    | 49     | Veth19    | UP      | UP    | FWD    | 0        | 1     | vmk0      |            |
|    | 50     | Veth23    | UP      | UP    | FWD    | 0        | 1     | tinian-sa | an.eth0    |
|    | 51     | Veth38    | UP      | UP    | F/B*   | r 0      | 0     | tinian-es | sxi-1.eth3 |
|    | 52     | Veth37    | UP      | UP    | F/B*   | • 0      | 0     | tinian-es | sxi-1.eth2 |
|    | 53     | Veth22    | UP      | UP    | F/B*   | • 0      | 1     | tinian-es | sxi-1.eth1 |
|    | 54     | Veth21    | UP      | UP    | F/B*   | • 0      | 0     | tinian-es | sxi-1.eth0 |
|    | 55     | Veth36    | UP      | UP    | F/B*   | • 0      | 1     | tinian-es | sxi-2.eth3 |
|    | 56     | Veth35    | UP      | UP    | F/B*   | • 0      | 0     | tinian-es | sxi-2.eth2 |
|    | 57     | Veth25    | UP      | UP    | F/B*   | • 0      | 1     | tinian-es | sxi-2.eth1 |
|    | 58     | Veth24    | UP      | UP    | F/B*   | • 0      | 0     | tinian-es | sxi-2.eth0 |
|    | 59     | Veth43    | UP      | UP    | F/B*   | • 0      | 1     | tinian-es | xi-3.eth3  |
|    | 60     | Veth44    | UP      | UP    | F/B*   | • 0      | 0     | tinian-es | sxi-3.eth2 |
|    | 61     | Veth45    | UP      | UP    | F/B*   | • 0      | 1     | tinian-es | xi-3.eth1  |
|    | 62     | Veth46    | UP      | UP    | F/B*   | • 0      | 0     | tinian-es | sxi-3.eth0 |
|    | 63     | Veth47    | UP      | UP    | F/B*   | • 0      | 1     | tinian-es | sxi-4.eth3 |
|    | 64     | Veth48    | UP      | UP    | F/B*   | • 0      | 0     | tinian-es | sxi-4.eth2 |
|    | 65     | Veth49    | UP      | UP    | F/B*   | • 0      | 1     | tinian-es | sxi-4.eth1 |
|    | 66     | Veth50    | UP      | UP    | F/B*   | • 0      | 0     | tinian-es | sxi-4.eth0 |
|    | 67     | Veth26    | UP      | UP    | FWD    | 0        | 1     | tinian-vo | c.eth0     |
|    | 68     | Veth56    | UP      | UP    | FWD    | 0        | 0     | ciscolive | e-vm.eth0  |
| 1  | 69     | Veth31    | UP      | UP    | FWD    | 0        | 1     | maug-vc.e | eth0       |
|    | 75     | Veth59    | UP      | UP    | FWD    | 0        | 0     | mc-ucsc.e | eth0       |
|    | 78     | Veth72    | UP      | UP    | FWD    | 0        | 1     | mc-dc-2.e | eth0       |
|    | 305    | Po3       | UP      | UP    | FWD    | 0        |       |           |            |
| 1  |        |           |         |       |        | •        |       |           |            |

\* F/B: Port is BLOCKED on some of the vlans. One or more vlans are either not created or not in the list of allowed vlans for this port. Please run "vemcmd show port vlans" to see the details. mc-vsm#

Esta saída mostra o mapeamento de ID de grupo de assinantes (SGID) para a VM (ciscolive-vm) e a interface VMK (vmk0) para seus controladores de interface de rede VM (VMNICs) correspondentes. O mapeamento revela quais VMNICs são usadas para comunicação:

- SGID 0 da VM (ciscolive-vm) corresponde a SGID 0 de vmnic0.
- SGID 1 da interface VMK (vmk0) corresponde ao SGID 1 de vmnic1.
- 6. Obtenha os endereços MAC das VMNICs do vCenter ou da interface de linha de comando

(CLI) do ESXi.

No vCenter, navegue até a marca Configuração:

| mc-vcsa     me-dc                                                                                                    | 172.16.18.236 VMware ESXi, 5.1.0, 799                                                                                                    | 733                                                                                                    |                                                                                                    |                                                                                                    |                                                                                                    |                                                                                                    |  |  |  |
|----------------------------------------------------------------------------------------------------|----------------------------------------------------------------------------------------------------|----------------------------------------------------------------------------------------------------|----------------------------------------------------------------------------------------------------|----------------------------------------------------------------------------------------------------|----------------------------------------------------------------------------------------------------|----------------------------------------------------------------------------------------------------|--|--|--|
| <ul> <li>mc-cluster</li> <li>172.16.18.232</li> </ul>                                                                                                    | Summary Virtual Machines Performan                                                                                                    | nce Configuration Tasks & Events Alarms Permissions Maps Storage Views Hardware Satus                                                   |                                                                                                    |                                                                                                    |                                                                                                    |                                                                                                    |  |  |  |
| IP2:16:18:233     IP2:16:18:234     IP2:16:18:234     IP2:16:18:236     anatahan-hw-1     anatahan-hw-2     ciscolive-wm     maug-vc     mo-dc-1     mo-dc-2     mo-dc-2     mo-ucsc     mo-ucsc     mo-ucsc     mo-vcsa     mo-vcsa | Hardware Processors Memory Storage Networking Storage Adapters Network Adapters Advanced Settings Power Management Software Licensed Features Time Configuration DNS and Routing Authentication Services Power Management Virtual Machine Startup/Shutdown Virtual Machine Startup/Shutdown | Network Adapters Device Cisco Systems Inc Cisco Winnic9 Winnic8 Winnic7 Winnic6 Winnic5 Winnic6 Winnic3 Winnic2 Winnic2 Winnic1 Winnic0 | Speed           VIC Ethernet NIC           20000 Full           20000 Full | Configured<br>Negotiate<br>Negotiate<br>Negotiate<br>Negotiate<br>Negotiate<br>Negotiate<br>Negotiate<br>Negotiate<br>Negotiate | Switch<br>vyattavds<br>vSwitch0<br>mc·vds<br>mc·vds<br>mc·vds<br>mc·vds<br>mc·vds<br>mc·vsm<br>mc·vsm | MACAddress 00:25:b5:00:00:4d 00:25:b5:00:00:5d 00:25:b5:00:00:2d 00:25:b5:00:00:3d 00:25:b5:00:00:4c 00:25:b5:00:00:4c 00:25:b5:00:00:4f 00:25:b5:00:00:4f 00:25:b5:00:00:5f |  |  |  |

Na CLI do ESXi, insira o comando esxcfg-nics -1:

| ~ 🕴 esx | ofg-nics -l    |        |      |           |        |                   |      |               |     |       |     |          |     |
|---------|----------------|--------|------|-----------|--------|-------------------|------|---------------|-----|-------|-----|----------|-----|
| Name    | PCI            | Driver | Link | Speed     | Duplex | MAC Address       | MTU  | Description   |     |       |     |          |     |
| vmnic0  | 0000:06:00.00  | enic   | Up   | 20000Mbps | Full   | 00:25:b5:00:00:5f | 1500 | Cisco Systems | Inc | Cisco | VIC | Ethernet | NIC |
| vmnic1  | 0000:07:00.00  | enic   | Up   | 20000Mbps | Full   | 00:25:b5:00:00:4f | 1500 | Cisco Systems | Inc | Cisco | VIC | Ethernet | NIC |
| vmnic2  | 0000:08:00.00  | enic   | Up   | 20000Mbps | Full   | 00:25:b5:00:00:5c | 9000 | Cisco Systems | Inc | Cisco | VIC | Ethernet | NIC |
| vmnic3  | 0000:09:00.00  | enic   | Up   | 20000Mbps | Full   | 00:25:b5:00:00:4a | 9000 | Cisco Systems | Inc | Cisco | VIC | Ethernet | NIC |
| vmnic4  | 0000:0a:00.00  | enic   | Up   | 20000Mbps | Full   | 00:25:b5:00:00:1d | 9000 | Cisco Systems | Inc | Cisco | VIC | Ethernet | NIC |
| vmnic5  | 0000:0b:00.00  | enic   | Up   | 20000Mbps | Full   | 00:25:b5:00:00:0d | 9000 | Cisco Systems | Inc | Cisco | VIC | Ethernet | NIC |
| vmnic6  | 0000:0c:00.00  | enic   | Up   | 20000Mbps | Full   | 00:25:b5:00:00:3d | 9000 | Cisco Systems | Inc | Cisco | VIC | Ethernet | NIC |
| vmnic7  | 00.00:0d:00.00 | enic   | Up   | 20000Mbps | Full   | 00:25:b5:00:00:2d | 9000 | Cisco Systems | Inc | Cisco | VIC | Ethernet | NIC |
| vmnic8  | 0000:0e:00.00  | enic   | Up   | 20000Mbps | Full   | 00:25:b5:00:00:5d | 9000 | Cisco Systems | Inc | Cisco | VIC | Ethernet | NIC |
| vmnic9  | 0000:0f:00.00  | enic   | Up   | 20000Mbps | Full   | 00:25:b5:00:00:4d | 9000 | Cisco Systems | Inc | Cisco | VIC | Ethernet | NIC |

7. No UCS Manager (UCSM), localize os controladores de interface de rede virtual (vNICs) do UCS que correspondem às VMNICs:

| Servers Law SAN VM Advan                              | Network PSH           |                           |                                                                                                    |                                                                                                    |           |                   |                 |
|-------------------------------------------------------|-----------------------|---------------------------|----------------------------------------------------------------------------------------------------|----------------------------------------------------------------------------------------------------|-----------|-------------------|-----------------|
| Niker Al                                              | Actions               | Not Connection Policy Not | amic vNDC Connection Policy<br>hing Selected                                                                                                    |                                                                                                    |           |                   |                 |
| es<br>lenvce hruttes<br>∭, nont                       | Pholographic (PEA     | Facement VIII             | /vHBA Placement Policy<br>ecific vRIC/vHBA Placement I                                                                                                    | where .                                                                                                    |           |                   |                 |
|                                                       |                       | i<br>Lan<br>Lan           | Viud Dirt Delco<br>Al<br>Al<br>Al<br>Al<br>Al<br>Al<br>Al<br>Connectivity Policy<br>LAN Connectivity Policy<br>Connectivity Policy<br>Connectivity Policy<br>Connectivity Policy | al hefenios a<br>c<br>c<br>c<br>c<br>c<br>c<br>c<br>c<br>c<br>c<br>c<br>c<br>c<br>c<br>c<br>c<br>c<br>c<br>c |           |                   |                 |
| Sever 15                                              | WECK                  |                           |                                                                                                    |                                                                                                    |           |                   |                 |
| ik 25 Server-1-7                                      | d Fiter + Doort cis P | hint.                     |                                                                                                    |                                                                                                    |           |                   |                 |
| A Sub-Organizations                                   | Name                  | MAC Address               | Desired Order                                                                                                    | Actual Order                                                                                                 | Fabric ID | Desired Placement | Actual Pacement |
| A root                                                | -@ vtoc vtoc o        | 00-25-85-00-00-5F         | 1                                                                                                    | 1                                                                                                    | i i i     | Anv               | 1               |
| Service Template SearTest                             | * -0 vNC vAC-s        | 00-25-85-00-00-4          | 2                                                                                                    | 2                                                                                                    |           | Any               | 1               |
| . S.b-Organizations                                   | -C VNC VNC-2          | 00-25-85-00-00-50         | 2                                                                                                    | 9                                                                                                    | A         | Arv               | 1               |
| hakoes                                                | -C VAIC VAIC-3        | 00-25-85-00-00-40         |                                                                                                    |                                                                                                    |           | Anv               | 1               |
| A, root                                               | -0 vNC vA0C-4         | 00-25-85-00-00-10         | 5                                                                                                    | 5                                                                                                    |           | Ary               | 4               |
| B Adapter Pakces                                      | -C VNC V40-5          | 00-25-85-00-00-00         |                                                                                                    |                                                                                                    |           | Anv               | 1               |
| IP 35 BIOS Defairs                                    | - NC 4404             | 00-25-05-00-00-30         | 5                                                                                                    | 5                                                                                                    | A         | Any               | 1               |
| <ul> <li>D BAD PROS</li> <li>E Bast Bables</li> </ul> | -C VAC VAC-7          | 00-25#5-00.00.20          |                                                                                                    |                                                                                                    |           | Atv               | 6               |
| S. E light forman factors                             | - 0 VAC VAC 4         | 00-25-85-00-00-30         | 6                                                                                                    | 5                                                                                                    | 6         | Alw.              | 6               |
| S PHC Access Profiles                                 | - MC #8C-9            | 00-25-65-00-00-40         | 20                                                                                                    | 10                                                                                                    |           | Any               | 1               |

O FI primário para vNIC-0 é FI-A, enquanto o FI primário para vNIC-1 é FI-B. Agora você pode inferir que o tráfego da VM (ciscolive-vm) atravessa o FI-A e que o tráfego da interface VMK (vmk0) atravessa o FI-B.

8. Confirme se o endereço MAC da VM (ciscolive-vm) é aprendido em FI-A:

```
Mike-Cliff-Pod-16-A(nxos) # show mac address-table | in 63cc
* 18
          0050.568f.63cc dynamic 0
                                                 F
                                                      F (Veth882)
Mike-Cliff-Pod-16-A(nxos)#
Mike-Cliff-Pod-16-A(nxos) # show int vethernet 882
Vethernet882 is up
   Bound Interface is port-channel1288
 Hardware: Virtual, address: 547f.eea2.5ac0 (bia 547f.eea2.5ac0)
Description: server 1/1, VNIC vNIC-0
 Encapsulation ARPA
 Port mode is trunk
 EtherType is 0x8100
 Rx
    38196726 unicast packets 130708 multicast packets 99167 broadcast packets
   38426601 input packets 44470647026 bytes
   0 input packet drops
 TX
   18711011 unicast packets 552876 multicast packets 10560283 broadcast packets
   29824170 output packets 9379742901 bytes
   0 flood packets
   0 output packet drops
```

9. Confirme se o endereço MAC da interface VMK (vmk0) é aprendido em FI-B:

```
Mike-Cliff-Pod-16-B(nxos) # show mac address-table | in 8eb9
* 18 0050.5667.8eb9
                          dynamic 0
                                                F F (Veth883)
Mike-Cliff-Pod-16-B(nxos)#
Mike-Cliff-Pod-16-B(nxos) # show int vethernet 883
Vethernet883 is up
   Bound Interface is port-channel1287
 Hardware: Virtual, address: 547f.eea3.c7e0 (bia 547f.eea3.c7e0)
Description: server 1/1, VNIC vNIC-1
 Encapsulation ARPA
 Port mode is trunk
 EtherType is 0x8100
 Rx
   30553743 unicast packets 94871 multicast packets 1633080 broadcast packets
   32281694 input packets 32522468006 bytes
   0 input packet drops
 тх
   16919347 unicast packets 588794 multicast packets 8994408 broadcast packets
   26502549 output packets 8364051391 bytes
   0 flood packets
   0 output packet drops
```

10. Verifique a pinagem desses Veths para seus uplinks com o comando show circuit detail:

```
Mike-Cliff-Pod-16-B /org/service-profile # show circuit detail
Service Profile: Server-1-1
Server: 1/1
    Fabric ID: A
       VIF: 882
        vNIC: vNIC-0
        Link State: Up
        Oper State: Active
        State Reason:
        Admin Pin: 0/0
        Oper Pin: 0/88
        Encap: Virtual
        Transport: Ether
    Fabric ID: B
       VIF: 883
        vNIC: vNIC-1
        Link State: Up
        Oper State: Active
        State Reason:
        Admin Pin: 0/0
        Oper Pin: 0/89
        Encap: Virtual
        Transport: Ether
```

Note: Outros comandos que produzem informações semelhantes são show pinning serverinterfaces, show pinning border-interfaces e show pinning interface vethernet x.Você também pode verificar o pinning no UCSM:

| Epugment Servers LAN SAN 1M Adren | General Storage Netw | ork   ISCSE vNECs   Boot Ord | er   Wrtual Machines   FC Zane | s Pulkies Server Details FSM | VSF Paths Faults Events |        |         |            |
|-----------------------------------|----------------------|------------------------------|--------------------------------|------------------------------|-------------------------|--------|---------|------------|
| Filter Al 👻                       | (a) = (4, niw (+)    | Depart 👸 Print               |                                |                              |                         |        |         |            |
| a al                              | Name                 | Adapter Part                 | PEX Plant Part                 | PEX Network Part             | P3 Server Port          | VAC    | PEQARK  | Leik State |
| (2                                | D - Path A/1         | 6/PC-1288                    | IEM/PC-3025                    | HAV/W25                      | A/0/1025                |        |         |            |
| in San das Profiles               | - What Crow          | 1882                         |                                |                              |                         | 9460-0 | APC-88  | Up         |
| G-A rest                          |                      | 864                          |                                |                              |                         | VAC-2  | A/PC-88 | Up         |
| E- Carver-1-1                     | - Virtual Circuit    | 886                          |                                |                              |                         | VRC-4  | A/PC-88 | Up         |
|                                   |                      | 868                          |                                |                              |                         | VAC-6  | A/PC-88 | Up         |
|                                   | - Virtual Circuit    | 850                          |                                |                              |                         | VAC-8  | A/PC-88 | Up         |
|                                   | D-Path 60            | 6PC-1287                     | right/PC-1153                  | 494/1153                     | 6(0/1153                |        |         |            |
| 0 - 0 VIC. VIE. 0                 | -E Vital Cro/        | 1880                         |                                |                              |                         | 940-1  | 8/PC-89 | Up         |
| 10 - C VAC VAC-2                  |                      | 885                          |                                |                              |                         | VA0C-0 | 8/PC-89 | Up         |
| III - 4 VAC VAC-3                 | Virtual Circuit      | 887                          |                                |                              |                         | WEC-5  | 8,PC-89 | Up         |
| 4-38V-38V D+                      | Virtual Circuit      | 889                          |                                |                              |                         | VAC-7  | 8/PC-89 | Up         |
| ii) -Q viac viac-5                | Virtual Circuit      | 1891                         |                                |                              |                         | VH8C-9 | 8/PC-89 | Up         |

- 11. Colete detalhes adicionais sobre os canais de porta. Nesta configuração, há três canais de porta em uso para cada FI. Por exemplo, o FI-B tem três canais de porta associados:
  - O canal de porta 89 é o canal de porta LACP (Link Aggregation Congrol Protocol) entre FI-B e o Nexus 5020 upstream.
  - O canal de porta 1153 é criado automaticamente e está entre FI-B e o módulo de entrada/saída (IOM)-B.
  - O canal de porta 1287 é criado automaticamente e está entre IOM-B e Cisco VIC 1240 (blade).
  - 1. Insira o comando **show port-channel summary** para ver a configuração de canal de porta do FI-B:

| Mike-0                                                                                                    | Cliff-Pod-16-    | -B (nxos) # | show port- | -channel summa | ary         |  |
|----------------------------------------------------------------------------------------------------|------------------|-------------|------------|----------------|-------------|--|
| Flags: D - Down P - Up in port-channel (members)<br>I - Individual H - Hot-standby (LACP only)<br>s - Suspended r - Module-removed<br>S - Switched R - Routed<br>U - Up (port-channel) |                  |             |            |                |             |  |
| Group                                                                                                    | Port-<br>Channel | Туре        | Protocol   | Member Ports   |             |  |
| 39                                                                                                    | Po89 (SU)        | Eth         | LACP       | Eth1/5(P)      | Eth1/6(P)   |  |
| 1153                                                                                                    | Po1153 (SU)      | Eth         | NONE       | Eth1/1(P)      |             |  |
| 1287                                                                                                    | Po1287 (SU)      | Eth         | NONE       | Eth1/1/1(P)    | Eth1/1/3(P) |  |
| Mike-0                                                                                                    | Cliff-Pod-16-    | -B (nxos) # |            |                |             |  |

2. Insira o comando **show cdp neighbors** para descobrir e visualizar informações adicionais sobre FI-B:

| Mike-Cliff-Pod-16-B   | (nxos) # show cdp | neighbor | S        |                 |             |
|-----------------------|-------------------|----------|----------|-----------------|-------------|
| Capability Codes: R   | - Router, T - Tr  | ans-Brid | ge, B -  | Source-Route-B: | ridge       |
| s                     | - Switch, H - Ho  | ost, I - | IGMP, r  | - Repeater,     | -           |
| v                     | - VoIP-Phone, D   | - Remote | ly-Manad | red-Device,     |             |
| s                     | - Supports-STP-D  | ispute   | -        |                 |             |
| Device-ID             | Local Intrfce     | Hldtme C | apabilit | ty Platform     | Port ID     |
|                       |                   |          |          |                 |             |
| SJ-SV-C4K-1           | mgmt0             | 179 R    | SI       | WS-C4506        | Gig5/40     |
| N5K-Rack16-2 (FLC1211 | 0027) Eth1/5      | 163      | SIS      | N5K-C5020P      | -BA Eth1/22 |
| N5K-Rack16-1 (SSI1351 | 055H) Eth1/6      | 157      | SIS      | N5K-C5020P      | -BF Eth1/29 |
| mc-vsm (1981308841355 | 5189719) Eth1/1/3 | 160      | SI       | s Nexus100      | OV Eth5/2   |

3. Insira o comando **show port-channel summary** para ver a configuração de canal de porta do FI-A:

| Mike-C<br>Flags: | Mike-Cliff-Pod-16-A(nxos) # show port-channel summary<br>Flags: D - Down P - Up in port-channel (members)<br>I - Individual H - Hot-standby (LACP only)<br>s - Suspended r - Module-removed<br>S - Switched R - Routed<br>U - Up (port-channel) |      |          |              |             |  |  |  |  |  |
|------------------|----------------------------------------------------------------------------------------------------|------|----------|--------------|-------------|--|--|--|--|--|
| Group            | Port-<br>Channel                                                                                                    | Туре | Protocol | Member Ports |             |  |  |  |  |  |
| 28               | Po88 (SII)                                                                                                    | F+h  | LACP     | P+b1/5/P)    | P+b1/6(P)   |  |  |  |  |  |
| 1005             | Po1005 (SU)                                                                                                    | E CH | NOVE     | Bth1/1(D)    | ECHI/O(F)   |  |  |  |  |  |
| 1025             | P01025(SU)                                                                                                    | Eth  | NONE     | Ethi/I(P)    |             |  |  |  |  |  |
| 1288             | Po1288 (SU)                                                                                                    | Eth  | NONE     | Eth1/1/1(P)  | Eth1/1/3(P) |  |  |  |  |  |
| Mike-0           | Mike-Cliff-Pod-16-A(nxos)#                                                                                                    |      |          |              |             |  |  |  |  |  |

4. Insira o comando **show cdp neighbors** para descobrir e visualizar informações adicionais sobre FI-A:

| Mike-Cliff-Pod-16  | 5-A(nxos) # show cdp                                                                | neighbors                                        | 5                        |                          |                                    |              |
|--------------------|-------------------------------------------------------------------------------------|--------------------------------------------------|--------------------------|--------------------------|------------------------------------|--------------|
| Capability Codes:  | R - Router, T - Tr<br>S - Switch, H - Ho<br>V - VoIP-Phone, D<br>S - Supports-STP-I | rans-Bridg<br>ost, I - I<br>- Remotel<br>Dispute | ge, B<br>IGMP,<br>Ly-Mar | - Sou<br>r - F<br>haged- | rce-Route-<br>Repeater,<br>Device, | Bridge       |
| Device-ID          | Local Intrfce                                                                       | Hldtme Ca                                        | apabil                   | lity                     | Platform                           | Port ID      |
| SJ-SV-C4K-1        | mgmt0                                                                               | 142 R                                            | S I                      | WS                       | s-c4506                            | Gig5/39      |
| N5K-Rack16-2 (FLC1 | L2110027)Eth1/5                                                                     | 147                                              | SI                       | s                        | N5K-C5020                          | P-BA Eth1/10 |
| N5K-Rack16-1 (SSI1 | L351055H) Eth1/6                                                                    | 121                                              | SI                       | s                        | N5K-C5020                          | P-BF Eth1/11 |
| mc-vsm(1981308841  | 1355189719) Eth1/1/1                                                                | 167                                              | S                        | IS                       | Nexus10                            | 00V Eth5/1   |

12. Determine a pinagem específica da interface de membro do canal de porta.

Insira um comando **show port-channel** para ver se o endereço MAC FI-B - VMK(vmk0) da interface FI-B (vmk0) está conectado à Ethernet1/6 do canal de porta 89:

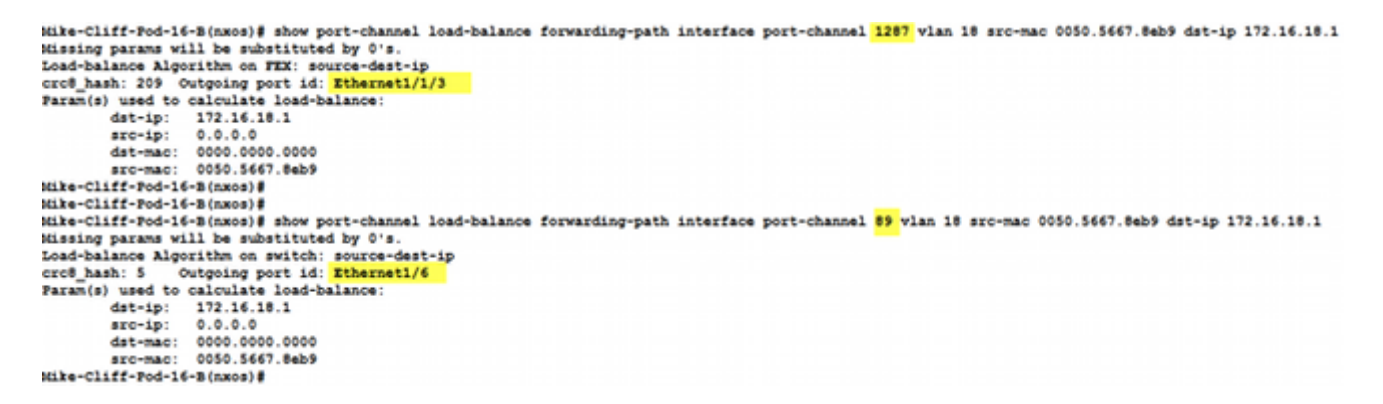

Insira um comando **show port-channel** para ver se o endereço MAC FI-A - VM (ciscolivevm) está conectado à Ethernet1/5 do canal de porta 88:

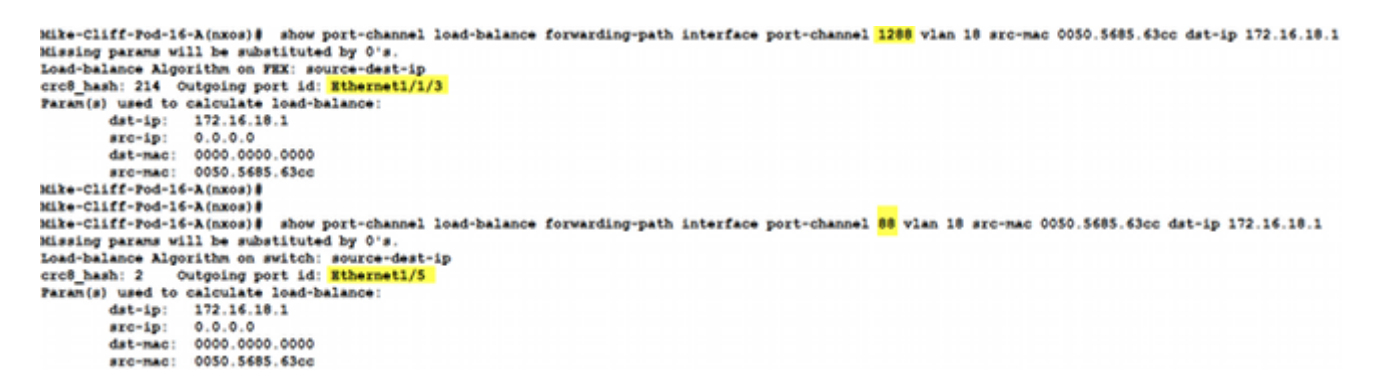

13. Verifique se os endereços MAC são aprendidos no Nexus 5020 de upstream.

Insira um comando **show mac address-table** para ver se o endereço MAC da interface VMK (vmk0) é aprendido no Nexus 5020-1:

```
N5K-Rack16-1#
N5K-Rack16-1# show mac address-table | in 8eb9
* 18 0050.5667.8eb9 dynamic 10 F F <mark>Po89</mark>
N5K-Rack16-1#
```

Insira um comando show mac address-table para ver se o endereço MAC da VM (ciscolive-

vm) é aprendido no Nexus 5020-2:

```
N5K-Rack16-2#
N5K-Rack16-2# show mac address-table | in 63cc
* 18 0050.568f.63cc dynamic 0 F F Po88
N5K-Rack16-2#
```

Quando você soluciona problemas de rede, este exemplo ajuda a isolar e identificar rapidamente como e onde um endereço MAC é aprendido e qual é o caminho esperado para o tráfego de rede.

### Verificar

Os procedimentos de verificação estão incluídos no exemplo de configuração.

# Troubleshoot

Este exemplo de configuração destina-se a ajudar na solução de problemas de rede.